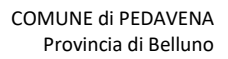

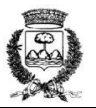

## ISTRUZIONI PER EFFETTUARE LA RICARICA DELLA TESSERA VIRTUALE ASSOCIATA ALLA MENSA, PER CONSULTARE LA POSIZIONE PERSONALE (PAGAMENTI, RICARICHE E PASTI CONSUMATI) E PER SCARICARE LE ATTESTAZIONI DI PAGAMENTO

## **RICARICA CREDITO MENSA**

1. Accedere dal sito del Comune di Pedavena a "Pago PA": https://www.comune.pedavena.bl.it/myportal/C\_G404/home

| 遵 Comune di Ped    | lavena                             | Cerca                |                          |
|--------------------|------------------------------------|----------------------|--------------------------|
|                    | Amministrazione Vivere             | Mi interessa lo sono |                          |
| Albo Pretorio      | Amm.ne Trasparente                 | Assistenza Sociale   | Attività Prod            |
| Bandi di Concorso  | Bandi di Gara                      | Bilancio             | CAF Conv                 |
| Caselle PEC        | Difenso <del>re Civ</del> ico      | Modulistica          | Modulistica e<br>Ufficio |
| Organigramma       | PAGO PA                            | Privacy              | Regola                   |
| Rifiuti            | Rilevazione PM 10 area<br>Feltrino | Servizi Cimiteriali  | <u>Servizi ed Ist</u>    |
| Servizi Scolastici | Trasporto Pubblico Locale          |                      |                          |
|                    |                                    |                      |                          |

2. Scegliere: "Servizio di pagamento spontaneo PagoPA (senza accreditamento)"

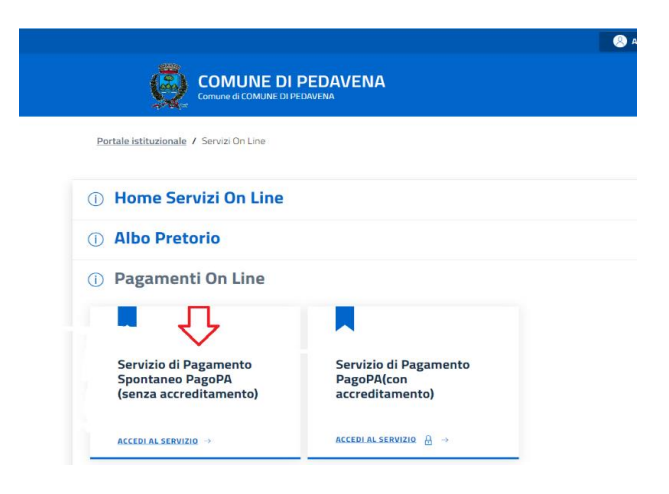

3. Cliccare su "Crea pagamento spontaneo" (in basso al centro):

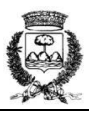

|                                                              | PAGA SENZA ACCEDERE                           |  |
|--------------------------------------------------------------|-----------------------------------------------|--|
|                                                              | inserisci i dati dell'avviso pagoPA da pagare |  |
| Codice fiscale debitore                                      | Codice avviso o IUV                           |  |
| Ricerca debitore anonimo (non identificato/senza codice fisc |                                               |  |
|                                                              |                                               |  |
|                                                              | Oppure                                        |  |
|                                                              | crea up puovo avviso pagoPa                   |  |

4. Selezionare tutti i campi evidenziati dalle frecce rosse e scegliere dal menu a tendina "mensa scolastica con ricarica"

| < P<br>Crea nuc                           | <b>aga senza accedere</b><br>ovo pagamento spontaneo |
|-------------------------------------------|------------------------------------------------------|
| Dati debitore                             |                                                      |
| Nome o Ragione Sociale                    | Codice fiscale o Partita Iva                         |
| Dettaglio pagamento                       |                                                      |
| Servizio<br>MENSA SCOLASTICA CON RICARICA | × •                                                  |
|                                           | Importo*                                             |
| MENSA SCOLASTICA CON RICARICA 🛛 🧲         |                                                      |
| DIRITTI E RIMBORSI VARI                   |                                                      |
| DIRITTI SEGRETERIA E RIMBORSI URBANISTICA |                                                      |
| DIRITTI SERVIZI ANAGRAFICI                | Annulia                                              |

Si ricorda di indicare il numero di tessera pan associata alla anagrafica del bambino e del pagante ed indicare il pagante indicato in domanda (*i.e.* la domanda di iscrizione iniziale alla mensa). Il pagante sarà poi colui che, in sede di dichiarazione dei redditi, <u>detrarrà le spese per la mensa</u>.

- 5. Salvare e/o stampare il bollettino (da utilizzare successivamente per il pagamento in banca, con *inbank*, al tabacchino o presso altri sportelli) oppure, procedere direttamente con il pagamento a mezzo carta di credito scegliendo tale opzione dal menu a tendina indicato dalla freccia.
- 6. Dopo circa due giorni la ricarica effettuata sarà visibile accedendo alla propria posizione personale.

## **CONSULTA POSIZIONE PERSONALE**

 Per consultare la propria posizione personale accedere dal sito del Comune di Pedavena a mezzo SPID (solo con lo SPID del pagante è possibile vedere le ricariche effettuate e i pasti consumati) a "servizi ed istanze online" / "Servizi Scolastici" / "Consulta le tue posizioni":

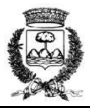

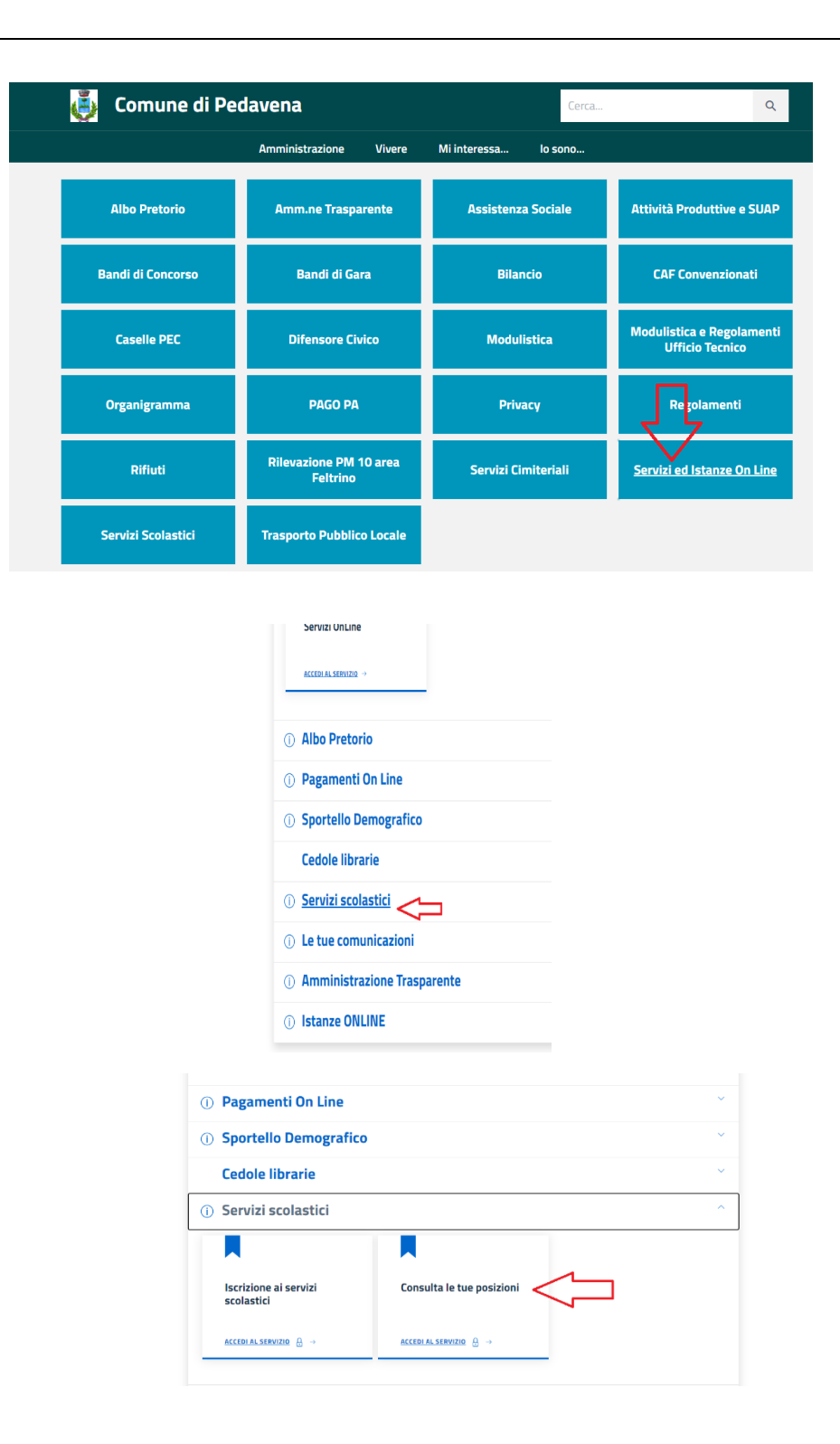

## **RISTAMPA BOLLETTINI PAGATI**

1. Accedere dal sito del Comune a "Pago PA"

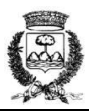

| 🍓 Comune di Po     | edavena                            | Cerca                |                          |
|--------------------|------------------------------------|----------------------|--------------------------|
|                    | Amministrazione Vivere             | Mi interessa lo sono |                          |
| Albo Pretorio      | Amm.ne Trasparente                 | Assistenza Sociale   | Attività Prod            |
| Bandi di Concorso  | Bandi di Gara                      | Bilancio             | CAF Conv                 |
| Caselle PEC        | Difenso <del>ra Civ</del> ico      | Modulistica          | Modulistica e<br>Ufficio |
| Organigramma       | PAGO PA                            | Privacy              | Regola                   |
| Rifiuti            | Rilevazione PM 10 area<br>Feltrino | Servizi Cimiteriali  | Servizi ed Ist           |
| Servizi Scolastici | Trasporto Pubblico Locale          |                      |                          |

2. Scegliere "Servizi di Pagamento Spontaneo (con Accreditamento)"

| Portale istituzionale / Servizi On Line                             |                                                        |  |
|---------------------------------------------------------------------|--------------------------------------------------------|--|
| (i) Home Servizi On Line                                            |                                                        |  |
| (i) Albo Pretorio                                                   |                                                        |  |
| ① Pagamenti On Line                                                 | _                                                      |  |
|                                                                     | ▶ ↓                                                    |  |
| Servizio di Pagamento<br>Spontaneo PagoPA<br>(senza accreditamento) | Servizio di Pagamento<br>PagoPA(con<br>accreditamento) |  |
| <u>ACCEDIAL SERVIZIO</u> →                                          | ACCEDIAL SERVIZIO $\ \ \Theta \ \ 	o$                  |  |

 Dopo l'accesso con SPID (solo con lo SPID del pagante è possibile ristampare le ricevute di pagamento), accedi a "Archivio" e scarica i bollettini cliccando sul tasto "Scarica ricevuta" in corrispondenza di ogni bollettino:

| imbra: In arrivo (217) | × (1) WhatsApp ×                   | preventivo libretto pedavena.pdf×      | pia di Coop - Documenti × | Google Calendar - Settimar × | MV Comune di Pedavena - home× | Y PA729   Archivio × + |
|------------------------|------------------------------------|----------------------------------------|---------------------------|------------------------------|-------------------------------|------------------------|
|                        | 0.0                                | -                                      |                           | <b>T</b>                     |                               |                        |
| → C W                  | ○ https://secure.p                 | mpay.it/pmPortal/PA729/pratiche/archiv | 10                        |                              | W                             | S 79 5                 |
| hatsApp MV Comune d    | i Pedavena 🛄 Google Calendar - Set | Copia di Coop - Docu 🚹 Lavori opera    | - Fogli G., () Facebook   | 🖉 gpx.studio — l'editor      |                               |                        |
|                        |                                    |                                        |                           |                              | 8                             |                        |
|                        |                                    | <b>di Pedavena</b><br>na.bLit          |                           |                              | pa                            | ugo PI                 |
|                        | Avvisi da pagare Archivio          | Carrello                               |                           |                              |                               |                        |
|                        |                                    |                                        |                           |                              |                               |                        |
|                        | Archivio                           |                                        |                           |                              | Filt                          | tri                    |
|                        | Cerca                              | Cerca                                  |                           |                              |                               |                        |
|                        | STATO NOME                         | CAUSALE                                | DATA PAGAMENTO            | IUV                          | IMPORTO                       |                        |
|                        | •                                  | MENSA SCOLASTICA CON<br>RICARICA       | 14/12/2022                | www."""""                    | 300,00 € Scaric               | a ricevuta             |
|                        | • •                                | MENSA SCOLASTICA CON<br>RICARICA       | 19/09/2022                | C                            | 250,00 € Scaric               | a ricevuta             |
|                        |                                    |                                        |                           |                              |                               |                        |

Le quietanze di pagamento così scaricate potranno essere utilizzate per la dichiarazione dei redditi annuale per le relative detrazioni, incrociando i dati con quelli presenti nell'estratto conto da cui si sono operati i pagamenti.

Da "Avvisi da Pagare" sarà invece possibile ristampare o visualizzare i bollettini non ancora pagati.

Per ulteriori informazioni, chiarimenti o supporto informatico contattare l'ufficio finanziario/servizi scolastici del Comune tel. 0439/319743 (dalle ore 8.00 alle ore 13.00) o scrivere a giada.dallagasperina@comune.pedavena.bl.it